#### **REGISTERING YOUR ACCOUNT ONLINE**

**Step 1:** You will be required to authenticate your account to complete your Customer Center registration. You can authenticate by receiving a text message (SMS) or by receiving code via voice or by using any of Authenticator Apps such as : Microsoft Authenticator, Google Authenticator, Others.

If you choose the Authenticator app you will need to install the app on your mobile device before you begin registration. This will allow you to easily authenticate your account once you've registered. After you've installed the app on your mobile device, proceed to step 2 to register your account.

The app can be found on Google Play (Android devices) or the App Store (iPhone).

If you would rather authenticate your account by receiving a text message to your phone, please proceed to step 2.

Step 2: Go to: <u>www.prosperitylife.com</u> and click on Log In to get started:

| PR@SPERITY |                                                                                                    |                                                                                                    | CUSTO<br>PRODUCTS | ABOUT | GENTS INST | TITUTIONS | INVESTORS | LOG IN |
|------------|----------------------------------------------------------------------------------------------------|----------------------------------------------------------------------------------------------------|-------------------|-------|------------|-----------|-----------|--------|
|            | Bood Newsi We have been working to improve your experience through a new customer portal. To access the portal, you will need to complete a new registration in a few clicks and set up additional security by leveraging the industry standard of Multi-factor autoristication (MA).         TO THE CUSTOMER PORTAL → | Agents & Broke<br>Agent Center<br>Loc IN →<br>Benchmark<br>Loc IN →<br>Med Supp Agent Portal<br>Loc IN →<br>Shenandoah Life StarNet | ers               |       |            |           |           |        |
|            |                                                                                                    | log in →                                                                                                    |                   |       |            |           |           |        |

News: Prosperity Receives Ratings from S&P Global LEARN MORE →

Step 3: In the Policyholder section, click on Log In under 'Customer Portal'

| PROSPERITY |                                                                                                    | CU                                                                                              | STOMERS AGENTS | INSTITUTIONS I | SUPPORT | LOG IN |
|------------|----------------------------------------------------------------------------------------------------|-------------------------------------------------------------------------------------------------|----------------|----------------|---------|--------|
| LOC IN     | TO CUSTOMER PORTAL<br>Good Net<br>Our improved customer portal 2.0 is now available to customers<br><u>Click here for resistrat</u><br>Ways to access portal securely<br>To access the portal, you will need to complete a new<br>registration in a few clicks and set up additional security<br>by leveraging the industry standard of Multi-factor<br>authentictation (MFA). | e of all Prosperity companies, including Shenandoah Life.<br>Ion information<br>Customer Portal | S ABOUT CAREEF | RS CLAIMS      | SUPPORT | LOG IN |
|            | Vo. have the flexibility to select from the following MFA<br>methods:<br>Preferred methods<br>• Authentication Apps: Microsoft Authenticator,<br>Google Authenticator, Others<br>• SMS and Voice<br>• Email (Least Secure)<br>If you have already registered for the new customer<br>portal, proceed directly to LOG IN                                                        | SBLI USA<br>S.USA<br>S.USA<br>SHENANDCOMMANY                                                    |                |                |         |        |
|            | LOG IN                                                                                                    | a                                                                                               |                |                |         |        |

Step 4: First time users of the Customer Center will need to register. To register, click on Sign Up

| PR@SPERITY                                                                                                    |                                                                                                    |
|----------------------------------------------------------------------------------------------------|----------------------------------------------------------------------------------------------------|
|                                                                                                    | Welcome to Customer Center                                                                                                    |
|                                                                                                    | and password below:<br>Customer Center Registration Instructions : Click Here                                                                                                    |
|                                                                                                    | LOG IN SIGN UP<br>Policy Owner Email Address<br>Password ©<br>FORGOT PASSWORD?<br>LOG IN >                                                                                                    |
| Prosperity Life Group is a marketing name for Prosperity Group Holdings, LP and its subsidiaries. Life insurance, annuities, and sup                                                                                                    | pplemental health products are underwritten by SBLI USA Life Insurance Company, Inc. (SBLI USA), headquartered in New York, NY, and SUSA Life Insurance Company, Inc.                                                                                                    |
| (SUSA), and Shenandoah Life Insurance Company Ishenandoah Life), both headquartered in Roanoke, VA. Only SBLI USA is an aut<br>responsible for its own financial and contractual obligations. SBLI USA Life Insurance Company, Inc. is not affiliated with The Savin<br>© Prosperity Life Insurance Group, LLC. All rights reserved. | thorized New York Insurer. SUSA and Shenandoah Life are not authorized as insurers in and do not do insurance business in, New York. Each underwriting company is<br>Igs Bank Mutuai Life Insurance Company of Massachusetts or The Savings Bank Life Insurance Company of Connecticut. |

Step 5: Complete all fields and click on Sign Up to complete the first step of registration

| New Online Account<br>Registration<br>Policy Holder Registration (Please Click here) for<br>registration instructions)<br>To begin managing your policy online, you first need<br>to create an account. If you have any questions,<br>please contact us.<br>S.USA Life Insurance Company, Inc.<br>1-877-725-4872<br>Shenandoah Life Insurance Company, Inc.<br>1-877-725-4872 | CUSTOMER CENTER<br>REGISTRATION<br>LOG IN SIGN UP<br>Policy Owner Email Address<br>Password ©<br>Policy Owner First Name<br>Policy Owner Last Name<br>Policy Owner Last A Digit of Tax ID/SSI |
|----------------------------------------------------------------------------------------------------|----------------------------------------------------------------------------------------------------|
| Passwords will expire 6 months after the last login<br>date.<br>Don't remember your password?                                                                                                    | Policy Owner DOB in format MM/DD/Y Policy Owner Zip code Policy Number SIGN UP >                                                                                                    |

w York Fach underwriting

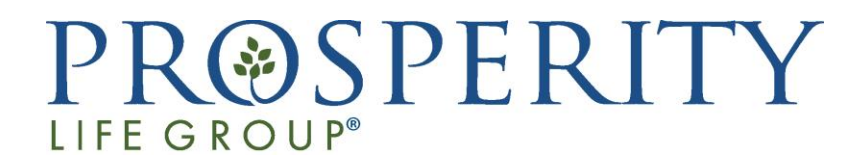

**Step 6:** The following screen will appear to authenticate your account.

To authenticate your account via phone, click on "Phone" and a code will be sent to your mobile device. Enter the code you receive in the 'Enter Your Passcode Here' field to authenticate your account via text message.

| PR@SPERIT                       | ΓΥ        |
|---------------------------------|-----------|
| Keep Your Account S             | afe<br>1. |
| Google Authenticator or similar | >         |
| Phone                           | >         |

To authenticate your account via phone (SMS or Voice), click on "Phone" and The following screen will appear

|      | Secu                   | re You                    | r Ac                | cour            | nt            |
|------|------------------------|---------------------------|---------------------|-----------------|---------------|
| Er   | nter your<br>nber to w | country<br>hich we<br>cod | code<br>can s<br>e: | and pl<br>end a | hone<br>6-dig |
|      | United !               | States, U                 | S, +1               |                 | ;             |
| En   | ter your p             | hone nu                   | nber                |                 |               |
| lowd | lo you wa              | nt to rece                | ive the             | e code1         | ?             |
| Т    | ext messa              | ge                        | \<br>\              | /oice c         | all           |
|      |                        | Conti                     | nue                 |                 |               |
|      | Tr                     | y anothe                  | r meth              | od              |               |

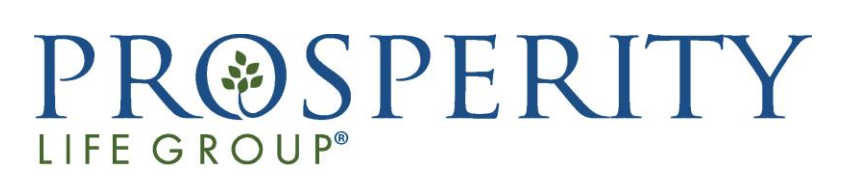

To authenticate your account via SMS, Enter the phone number (without dashes) on which you want to receive the code. Select "Text Message" and Click on Continue. A code will be sent to your mobile device. Enter the code you receive in the 'Enter the 6-digit code ' field to authenticate your account via text message.

|      | Secure Your Account                                                            |
|------|--------------------------------------------------------------------------------|
| En   | ter your country code and phone<br>aber to which we can send a 6-digi<br>code: |
|      | United States, US, +1                                                          |
| Ent  | ter your phone number                                                          |
| ow d | o you want to receive the code?                                                |
| Те   | ext message Voice call                                                         |
|      | Continue                                                                       |
|      | Try another method                                                             |

| PR@SPE                   | ERITY             |
|--------------------------|-------------------|
| Verify Your              | Identity          |
| We've sent a text        | message to:       |
| +1 2123451234            | Edit              |
| Enter the 6-digit code*  |                   |
| Continu                  | ıe                |
| Didn't receive a code? R | esend or get a ca |
|                          | nethod            |

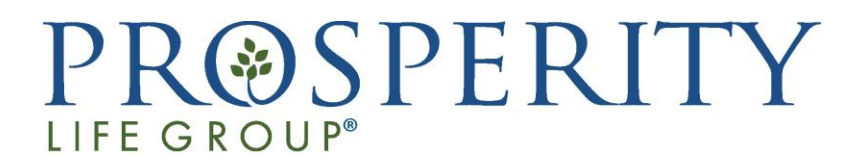

To authenticate your account via voice, Enter the phone number (without dashes) on which you want to receive the code. Select "Voice call" and Click on Continue. You will receive a call on the phone number entered.

Enter the code you receive in the 'Enter the 6-digit code ' field to authenticate your account via text message.

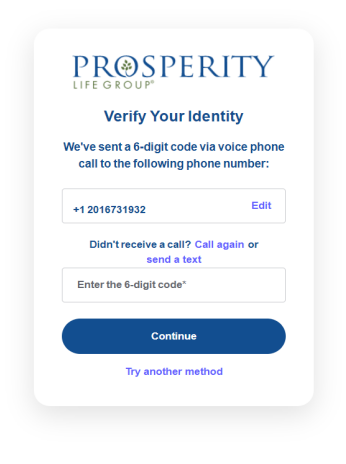

To authenticate your account any of Authenticator Apps such as : Microsoft Authenticator, Google Authenticator, Others.

- Open the Google Authenticator app on your mobile device
- Touch "Add a Code"
- Touch "Scan a QR Code" hold the square that appears on your mobile device screen up to the QR code displayed on the website
- A passcode will then display on the screen of your mobile device
- Enter the passcode in the "Enter your Passcode here" field on the screen in the Customer Center Portal DO NOT USE THE SPACES IN THE PASSCODE

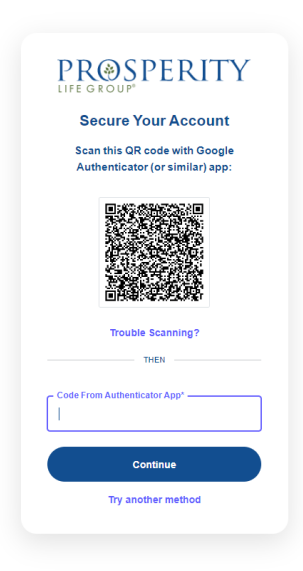

**Step 7:** Once your identity is verified, the following screen will appear and you will be redirected to the customer portal.

| LIFE GROUP                                                                                                    | My Policies Welcome, Owner Mdtwo                                                                                                    |
|----------------------------------------------------------------------------------------------------|----------------------------------------------------------------------------------------------------|
| My Annuities                                                                                                    |                                                                                                    |
| Policy number: Active 922000934 VIEW POLICY                                                                                                    |                                                                                                    |
| Prosperity Life Group is a marketing name for Prosperity Group Holdings<br>(SBL USA), headquartered in New York, NY, and SLUSA Life Insurance Co<br>authorized New York insurer. SUSA and Shenandoah Life are not authoriz<br>obligations. SBLI USA Life Insurance Company, Inc. is not affiliated with T | LP and its subsidiaries. Life insurance, annuities, and supplemental health products are underwritten by SBLI USA Life Insurance Company, Inc.<br>ipany, Inc. (SUSA), and Shenandoah Life Insurance Company (Shenandoah Life), both headquartered in Roanoke, VA. Only SBLI USA is an<br>ed as insurers in, and do not do insurance business in, New York. Each underwriting company is responsible for its own financial and contractual<br>e Savings Bank Mutual Life Insurance Company of Massachusetts or The Savings Bank Life Insurance Company of Connecticut. |

From this screen, you can view a summary of your policy/contract. In addition, using the menu on the left side of the screen, you will be able to see your named beneficiaries, features of the policy or contract and riders (if applicable). You can also view the values of your policy or annuity contract, view a copy of your policy or annuity contract under documents and download any service forms that you may need.

| Relationships     |                                                                                                 |                                                                                                    |                                                                                                    |
|-------------------|-------------------------------------------------------------------------------------------------|----------------------------------------------------------------------------------------------------|----------------------------------------------------------------------------------------------------|
| Riders & Features | E Details                                                                                       |                                                                                                    | a Agent Information                                                                                                    |
| Values            | Product Type:<br>Fixed Index Annuity                                                            | Effective Date:<br>04/13/2023                                                                                                    | Agent Name:<br>TEST AGENT ELITE 1                                                                                                    |
| Transactions      | Product Name:                                                                                   | Contract Type:                                                                                                    | Email Address:                                                                                                    |
| Documents         | WealthSecure Elite                                                                              | Not Qualified                                                                                                    | None                                                                                                    |
| Forms             | Issue State:<br>MD                                                                              |                                                                                                    | Business Number: Agent Cell Phone:<br>None None                                                                                                    |
| C Policy Services | Accumulation Value as of 06/11/2023:<br>\$0.00                                                  |                                                                                                    |                                                                                                    |
|                   |                                                                                                 |                                                                                                    |                                                                                                    |
|                   |                                                                                                 |                                                                                                    |                                                                                                    |
|                   | Prosperity Life Group is a marketing name for I<br>(SBLI USA), beadquartered in New York, NY an | Prosperity Group Holdings, LP and its subsidiaries. Life insurance, ann<br>d S.USA Life Insurance Company, Inc. (S.USA), and Shenandoah Life Ir | uities, and supplemental health products are underwritten by SBLI USA Life Insurance Company, In<br>surance Company (Shenandoah Life), both headquartered in Roanoke, VA. Only SBLI USA is an |

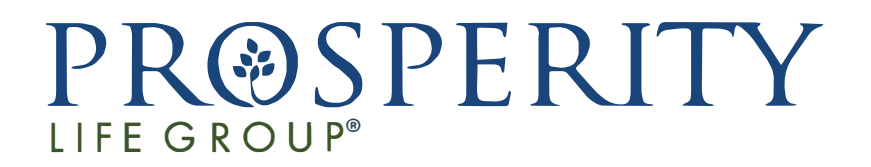

**Step 8 :** Post registration, You will receive an email to verify your email address. Please click on the link in the email to verify your email address. This will enable you to receive the MFA token via email. The option would be prompted next time when you login.

| PR SPERITY                                                                                                    |                                                                                                    |
|----------------------------------------------------------------------------------------------------|----------------------------------------------------------------------------------------------------|
|                                                                                                    | Welcome to Customer Center                                                                                                    |
|                                                                                                    | Customer Center Registration Instructions : Click Here                                                                                                    |
|                                                                                                    | LOG IN SIGN UP                                                                                                    |
|                                                                                                    |                                                                                                    |
| Prosperity Life Group is a marketing name for Prosperity Group Hotdings, LP and its subsidiaries. Life insurance, annuities, and<br>(SLUSA) and Shenandoah Life insurance Company (Shenandoah Life), both headquartered in Roandee, VA Only SBLI USA is an<br>responsible for its own financial and contractual obligations. SBLI USA Life Insurance Company, Inc. is not affiliated with The Sa | supplemental health products are underwritten by SBLI USA Life Insurance Company, Inc. (SBLI USA), headquartered in New York, NY, and SUSA Life Insurance Company, Inc.<br>authorized New York insurer: SUSA and Shenandash Life are not authorized as insurers in, and do not do insurance business in, New York. Each underwriting company is<br>wings Bank Mutual Life Insurance Company of Massachusetts or The Savings Bank Life Insurance Company of Connecticut. |
| © Prosperity Life Insurance Group, LLC. All rights reserved.                                                                                                    |                                                                                                    |

The following screen will appear on click of login to authenticate your account.

| PR<br>LIFE G | @SPERITY                         |
|--------------|----------------------------------|
| 4            | /erify Your Identity             |
| We           | 've sent a text message to:      |
| XXXXX        | XXX1932                          |
| Entert       | he 6-digit code*                 |
| Reme         | mber this device for 30 days     |
|              | Continue                         |
| Didn't re    | ceive a code? Resend or get a ca |
|              | Try another method               |

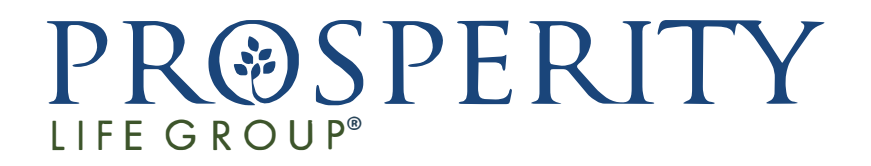

To authenticate your account via email, click on "Try another method" and The following screen will appear. Click on Email

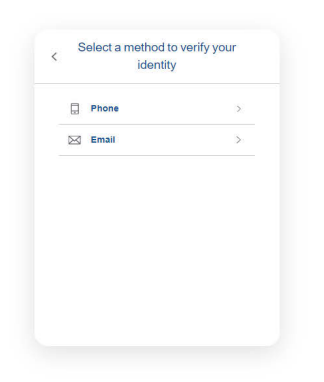

You will receive an email with the MFA Code on your verified email address . Enter the MFA Code and Click on Continur

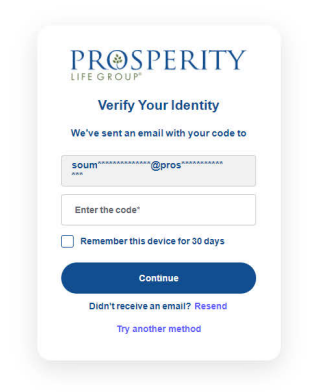

| PR@SPERITY                                                                                                    | My Policies                                                                                                 | AN Welcome, Owner Mdtwo                                                                                     |
|----------------------------------------------------------------------------------------------------|----------------------------------------------------------------------------------------------------|----------------------------------------------------------------------------------------------------|
| My Annuities                                                                                                    |                                                                                                    |                                                                                                    |
| Policy number: Active 922000934 VIEW POLICY                                                                                                    |                                                                                                    |                                                                                                    |
| Prosperity Life Group is a marketing name for Prosperity Group Holdings, LP and its subsidiaries. Life insurance, annuities, and supplemental health products are une<br>(SBLI USA), headquartered in New York, NY, and S.USA Life Insurance Company, Inc. (S.USA), and Shenandoah Life Insurance Company (Shenandoah Life), both head<br>authorized New York insurer. S.USA and Shenandoah Life are not authorized as insurers in, and do not do insurance business in, New York. Each underwriting compar<br>obligations. SBLI USA Life Insurance Company, Inc. is not affiliated with The Savings Bank Mutual Life Insurance Company of Massachusetts or The Savings Bank Mutual Life Insurance Company of Massachusetts or The Savings Bank Life | Jerwritten by SBLI USA<br>Iquartered in Roanoke, 1<br>ny is responsible for its (<br>fe Insurance Company ( | Life Insurance Company, Inc.<br>VA. Only SBLI USA is an<br>own financial and contractual<br>of Connecticut. |

Prosperity Life Group is a marketing name for Prosperity Group Holdings, LP and its subsidiaries. Life insurance, annuities, and supplemental health products are underwritten by SBLI USA Life Insurance Company, Inc (SBLI USA), headquartered in New York, NY and S.USA Life Insurance Company, Inc. (S.USA) and Shenandoah Life Insurance Company (Shenandoah Life), both headquartered in Roanoke, VA. Only SBLI USA is an authorized New York insurer. S.USA and Shenandoah Life are not authorized insurance in, and do not do insurance business in, New York. Each underwriting company is responsible for its own financial and contractual obligations. SBLI USA Life Insurance Company, Inc. is not affiliated with The Savings Bank Mutual Life Insurance Company of Massachusetts or The Savings Bank Life Insurance Company of Connecticut.